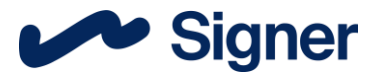

### Návod na instalaci aplikace Signer

#### 1. Nákup aplikace Signer

- Při platbě kartou je objednávka zpracována okamžitě.
- Při platbě převodem je objednávka zpracována následující den dopoledne.

#### 2. Instalace aplikace Signer a eToken

- Po stažení instalačního souboru, spustíte instalaci a projdete instalačním průvodcem.
- Ve verzi pro Windows je aplikace eToken, která slouží k obsluhování certifikátu uloženého do HSM, instalována automaticky.
- Ve verzi pro macOS je potřeba aplikaci manuálně nainstalovat pomocí aplikace AppStore (Aplikaci eToken není potřebné instalovat v případě, že neplánujete používat HSM úložiště).
- Pro přihlášení do aplikace Signer použijete účet 602 ID, který jste vytvořili v průběhu nákupu na e-shopu.

# 3. Vytvoření nové žádosti o kvalifikovaný certifikát (není možné na mobilních zařízeních Android / iOS)

- V aplikaci přejdete do sekce Certifikáty.
- Zvolíte možnost **Žádosti**.
- Kliknutím na **Nová žádost** začnete s generováním žádosti o certifikát.
- Vyplníte údaje:
  - Jméno a příjmení (včetně titulů) zadejte vaše jméno jako vlastníka certifikátu.
  - Kontaktní e-mail musí být vaše adresa elektronické pošty, která bude využita k zaslání údajů o certifikátu, například s výzvou pro jeho převzetí nebo upozornění na blížící se expiraci.
- Volič typ certifikátu ponecháte **Kvalifikovaný (QCA) osobní** pro elektronický podpis.
- V části Generovat na zařízení si zvolíte, zda chcete použít hardwarový prostředek (token, čipová karta, nebo námi využívané HSM úložiště), nebo systémové úložiště.
  - Certifikát uložený na hardwarovém prostředku není exportovatelný, tedy nelze provést export certifikátu včetně privátního klíče.
  - Certifikát uložený do systémového úložiště je exportovatelný. Tuto možnost zvolíte nezaškrtnutím možnosti Generovat na zařízení.

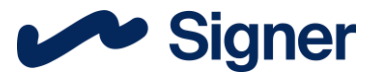

# 4. Připravte si smlouvu o poskytování certifikačních služeb a formulář pro správu údajů pro vydání certifikátu

- Před návštěvou pobočky České pošty poskytující služby PostSignum je nutné stáhnout, předvyplnit a vytisknout dvě kopie smlouvy o poskytování certifikačních služeb. Kromě toho je nutné vyplnit a vytisknout dvě kopie formuláře údajů pro vydán certifikátu.
- Smlouvu a formulář údajů najdete na webu PostSignum: https://www.postsignum.cz/jak\_ziskam\_certifikat.html.
- Existují různé verze smlouvy a formuláře údajů pro jednotlivé subjekty (FO, PFO, PO), proto zvolte správnou variantu.
- Bez těchto náležitostí vám nebude certifikát vydán!
- 5. Navštivte osobně pobočku České pošty poskytující služby PostSignum
  - Na přepážce nahlaste ID žádosti, které Vám přišlo do aplikace Signer.
  - Vezměte si sebou dva platné doklady totožnosti v případě občanů České republiky jako primární doklad občanský průkaz nebo cestovní pas a jako sekundární doklad jeden z těchto dokladů: občanský průkaz, cestovní pas, řidičský průkaz, průkaz ZTP nebo rodný list.

### 6. Platba nebo uplatnění voucheru

- Certifikát lze uhradit standardním způsobem na pobočce.
- Pokud máte voucher, můžete jej nahlásit obsluze České pošty (stačí nadiktovat číslo voucheru, ale doporučujeme jej vytisknout a přinést s sebou).
  - Voucher poskytovaný námi lze uplatnit pouze pro certifikát s platností jeden rok.

### 7. Vyčkání na e-mail od České pošty

• Až bude certifikát připravený na převzetí, přijde Vám informace na kontaktní e-mail.

### 8. Převzetí certifikátu

- V aplikaci přejdete do sekce Certifikáty.
- Zvolíte možnost **Žádosti**.
- Na zařízeních s Windows označíte danou žádost a kliknete **Zkontrolovat** stav žádostí, na zařízeních s macOS kliknete na **Zkontrolovat žádosti**.
- Budete vyzváni k importu certifikátu, odsouhlasením importu bude certifikát importovaný do Vámi zvoleného úložiště.

### 9. Aplikaci Signer můžete začít neomezeně používat.

Více informací naleznete <u>zde</u>.